## How to Login to Azure Dev Tools for Teaching Portal

## Download

Step 1: Go to https://azureforeducation.microsoft.com/devtools and click the Sign In button.

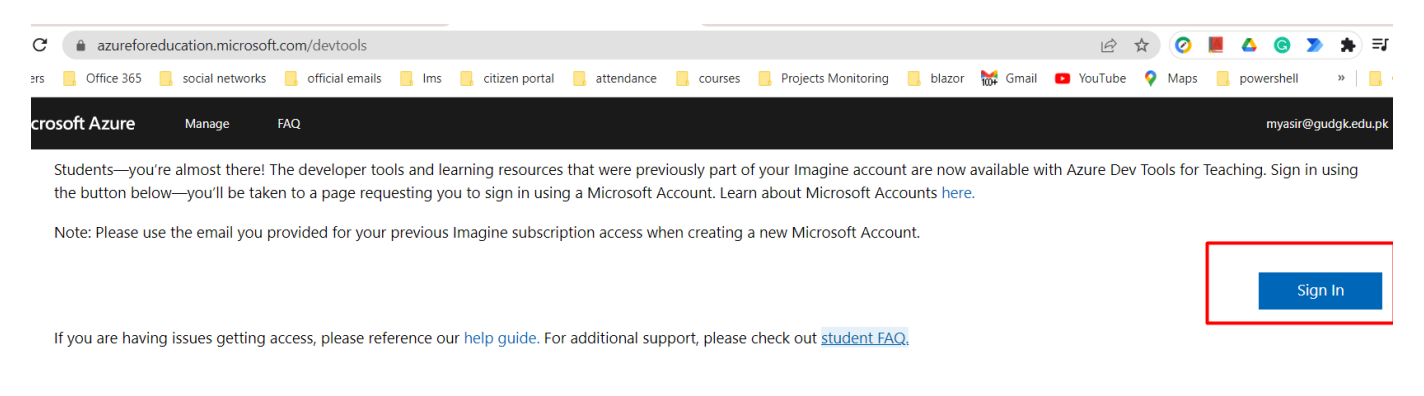

Step 2-: You will be sent to a Microsoft Sign In page. Put in your GU e-mail address and click Next.

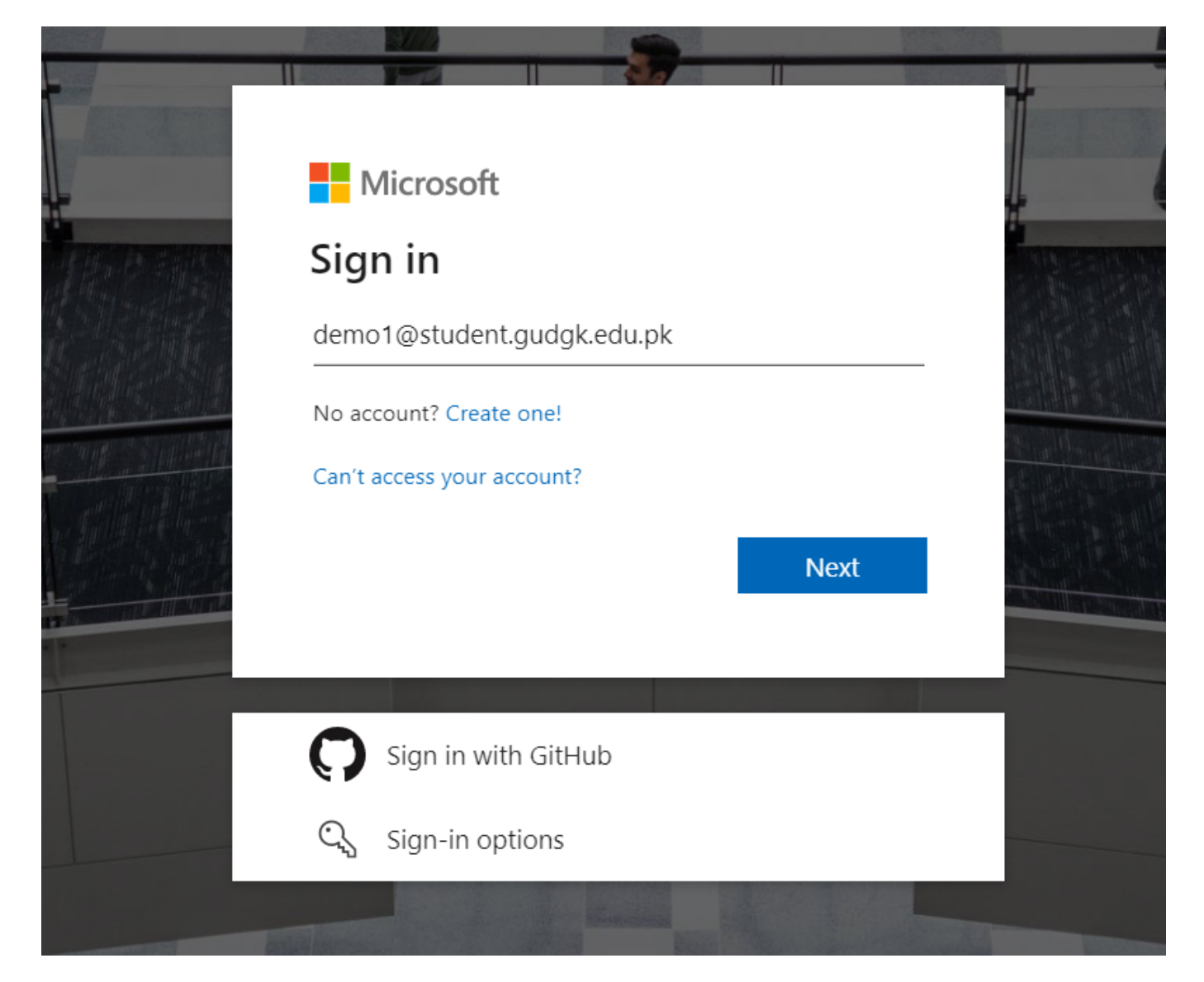

**Step 3:** In the **Home/overview** page, click on the **Software** link to display a list of the software available to you.

| ≡ Microsoft Azure            |                                                                           |        |  |
|------------------------------|---------------------------------------------------------------------------|--------|--|
| Home > Education             |                                                                           |        |  |
| 🗾 Education   Software 🖉 ··· |                                                                           |        |  |
|                              | « Machine Learning Server 9.4.7 for Windows AI + Machine Learning Windows | 64 bit |  |
| 🎓 Overview                   | Machine Learning Server 9.3.0 for Hadoop AI + Machine Learning Windows    | 64 bit |  |
| 🔀 Get started                | Machine Learning Server 9.3.0 for Linux AI + Machine Learning Linux       | 64 bit |  |
| Learning resources           | Machine Learning Server 9.3.0 for Windows AI + Machine Learning Windows   | 64 bit |  |
| Roles                        | Machine Learning Server 9.4.7 for Hadoop AI + Machine Learning Windows    | 64 bit |  |
| 🗔 Software                   | Machine Learning Server 9.4.7 for Linux AI + Machine Learning Linux       | 64 bit |  |
| 👽 Learning                   | Machine Learning Server for Windows AI + Machine Learning Windows         | 64 bit |  |
| Musecount                    | Datazen Enterprise Server Analytics Windows                               | 64 bit |  |
|                              | Microsoft Hyper-V Server 2012 R2 Compute Windows                          | 64 bit |  |
|                              | Microsoft Hyper-V Server 2019 (updated Compute Windows                    | 64 bit |  |
| Need help?                   | SQL Server 2019 Developer Database Windows                                | 64 bit |  |
| Support                      | Microsoft R Client 9.4.7 Database Windows                                 | 64 bit |  |
|                              | Microsoft R Server 9.1.0 for Hadoop Database Windows                      | 64 bit |  |